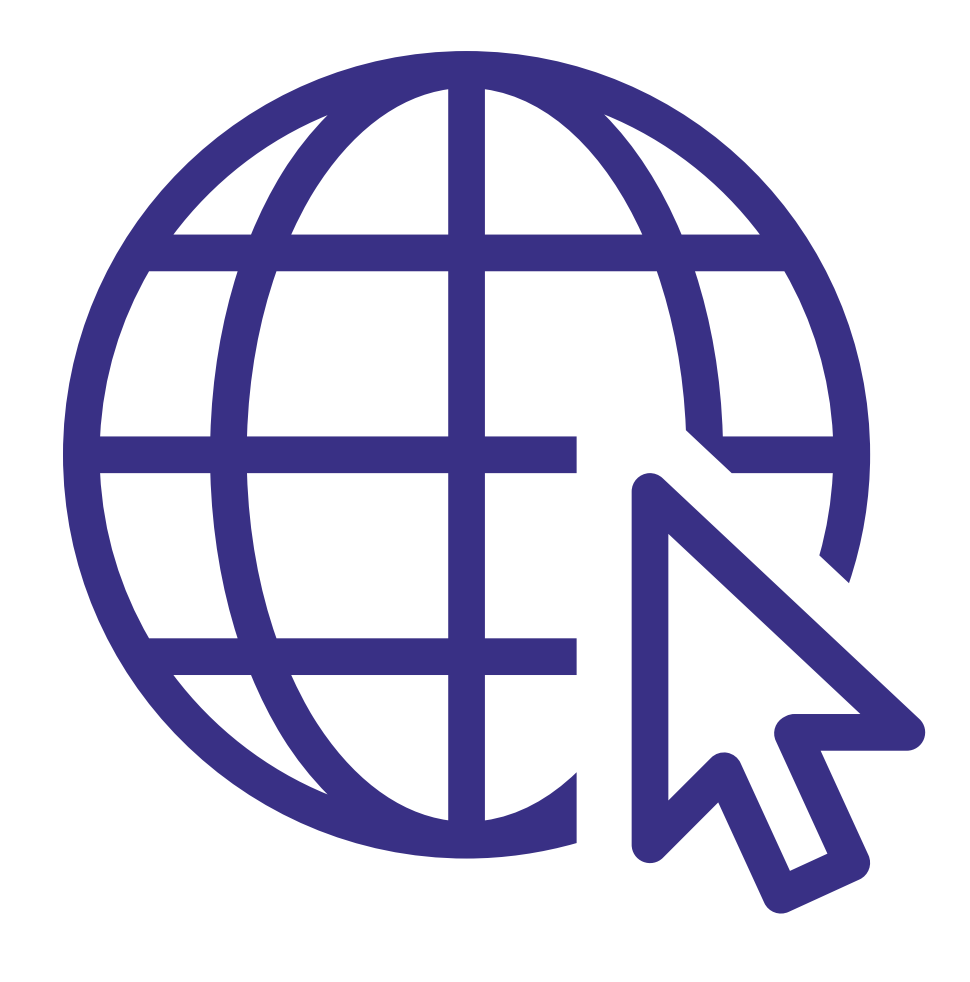

## **How to Access C-STEM Sessions & Related** Resources

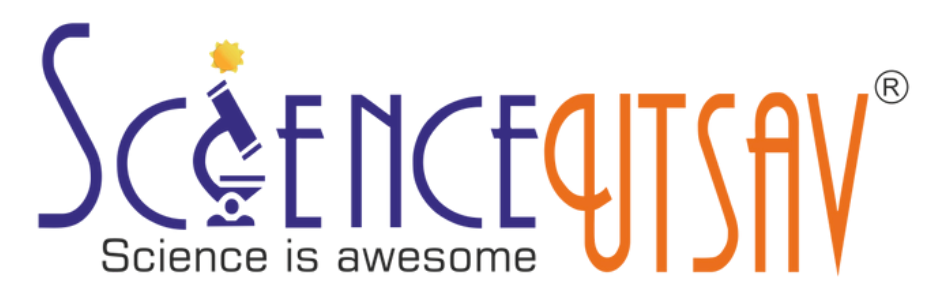

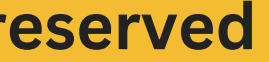

# After submitting the school registration (as given in tutorial-1), you will gain access to the session and resources.

### **School-Registration**

| Parent JNV School (                                                                                                    | Knowledge Center) *                                                                                                    |     |
|----------------------------------------------------------------------------------------------------|----------------------------------------------------------------------------------------------------|-----|
| Select School Nam                                                                                                    | ie de la constant de la constant de la constant de la constant de la constant de la constant de la constant de                                                                                    | ~   |
| School Name (For As<br>Public Schools, and S                                                                            | ssociated JNVs, Kendriya Vidyalayas, Army<br>State Govt. schools)                                                                                                    |     |
| Type the Associate                                                                                                    | d School's Name. Eg JNV Jammu-II, KV Kha                                                                                                    | ana |
| Note: School Na<br>schools. If you are a                                                                                | <b>me</b> field is only for students from associated<br>a student from the parent JNV, you may skip the<br>field.                                                                                 | his |
| Note: School Nat<br>schools. If you are a<br>Enter Number of Stur<br>Note : If individual s                             | me field is only for students from associated<br>a student from the parent JNV, you may skip the<br>field.<br>dents attending *                                                                   | his |
| Note: School Nat<br>schools. If you are a<br>Enter Number of Stur<br>Note : If individual s<br>Select Session<br>Name * | me field is only for students from associated<br>a student from the parent JNV, you may skip the<br>field.<br>dents attending *<br>student attending, enter 1<br>Choose session you want to watch | his |

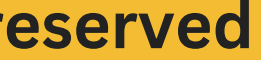

## You will be redirected to this page

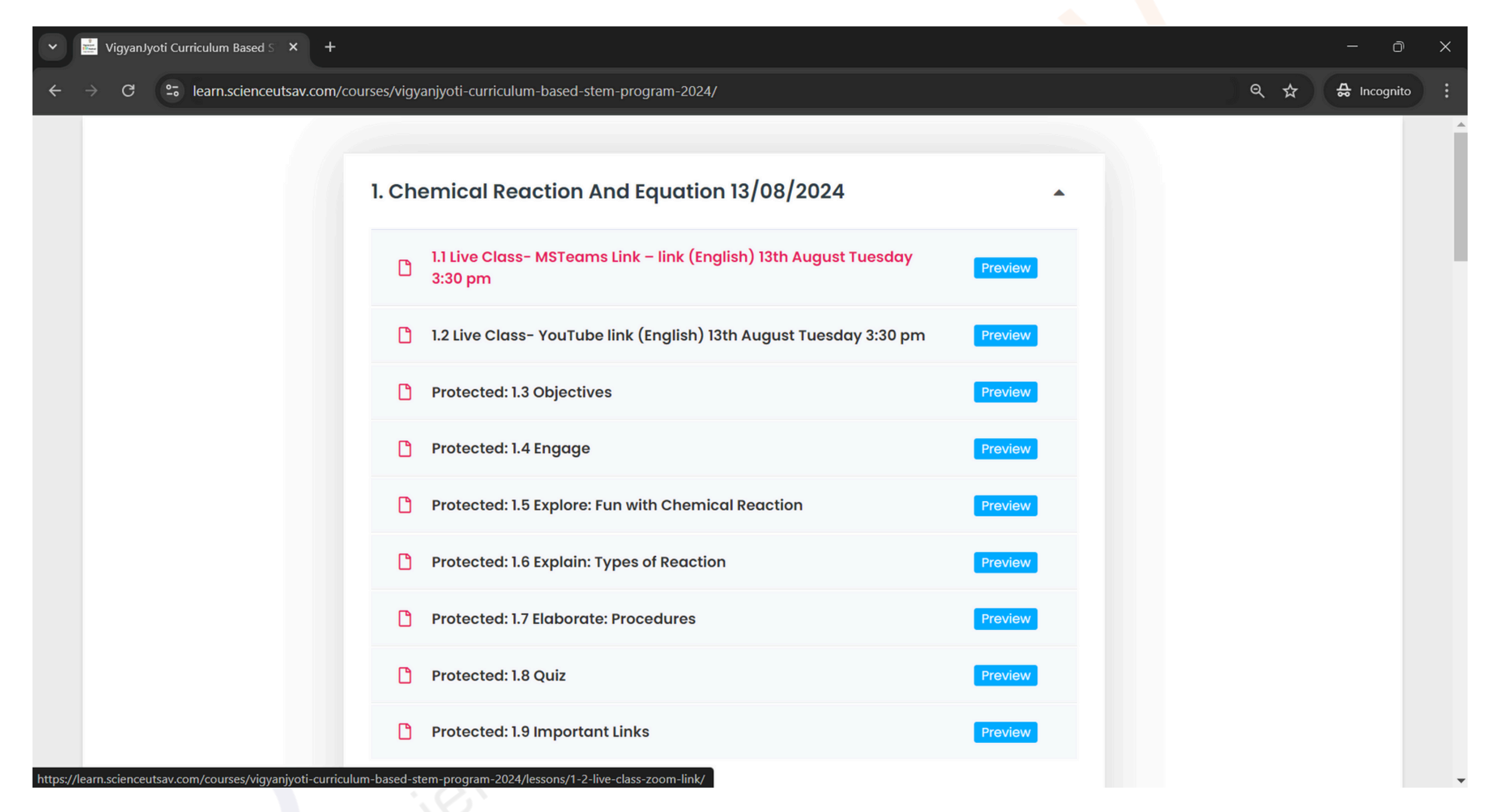

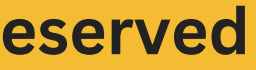

## Click on the "Live class - MSTeams Link" section to access the MSTeams link for the live session.

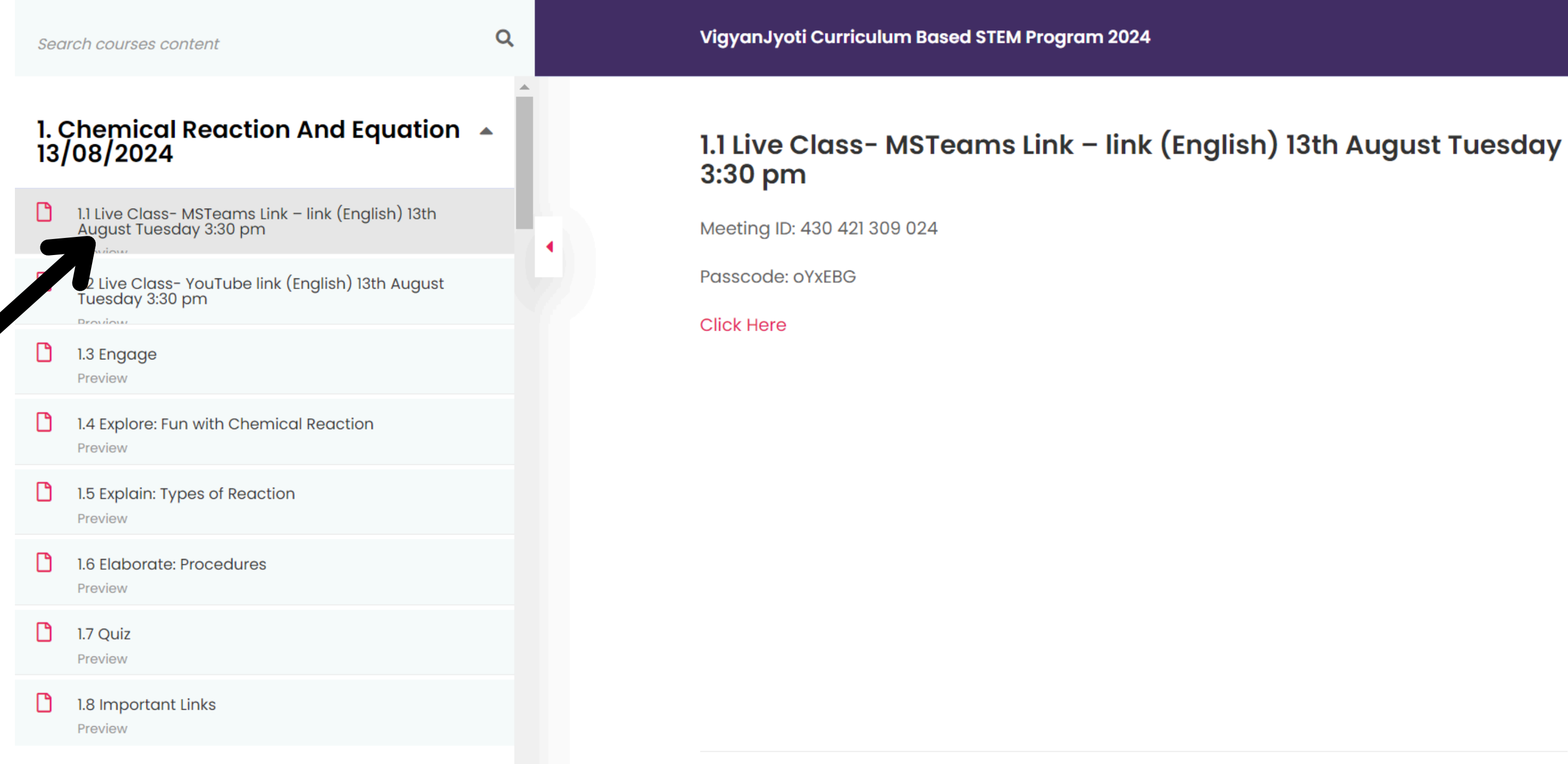

https://learn.scienceutsav.com/courses/vigyanjyoti-curriculum-based-stem-program-2024/lessons/1-2-live-class-zoom-link/

### www.scienceutsav.com **Copyright by ScienceUtsav. All rights reserved**

Next ▶

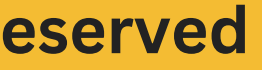

## Click on the "Live class - YouTube Link" section to access the YouTube link for the live session.

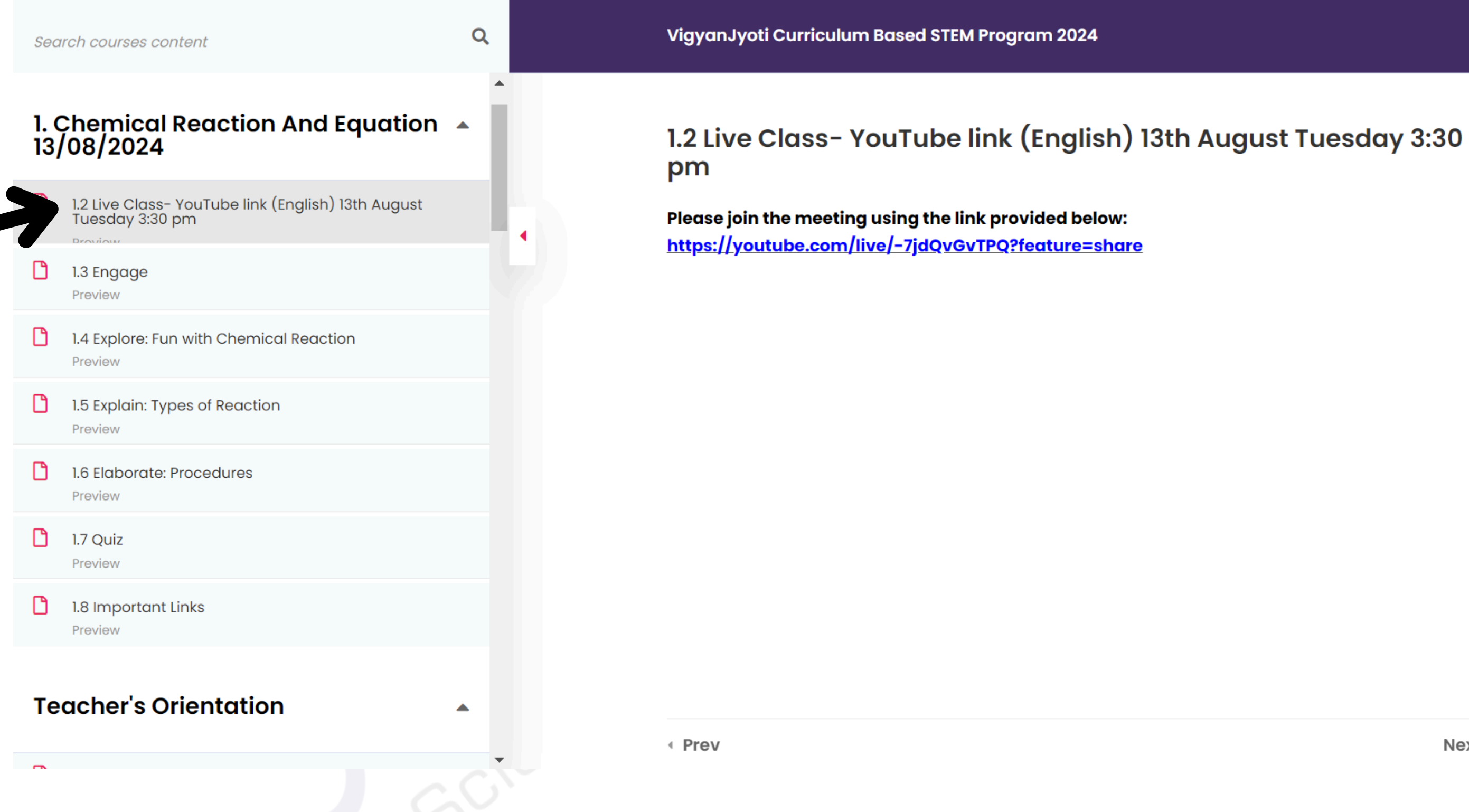

www.scienceutsav.com **Copyright by ScienceUtsav. All rights reserved** 

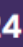

Next →

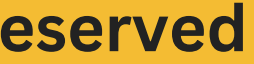

## To view the other Resources

## Click on the section you want to view. As the section is protected, You will be prompted to enter a password.

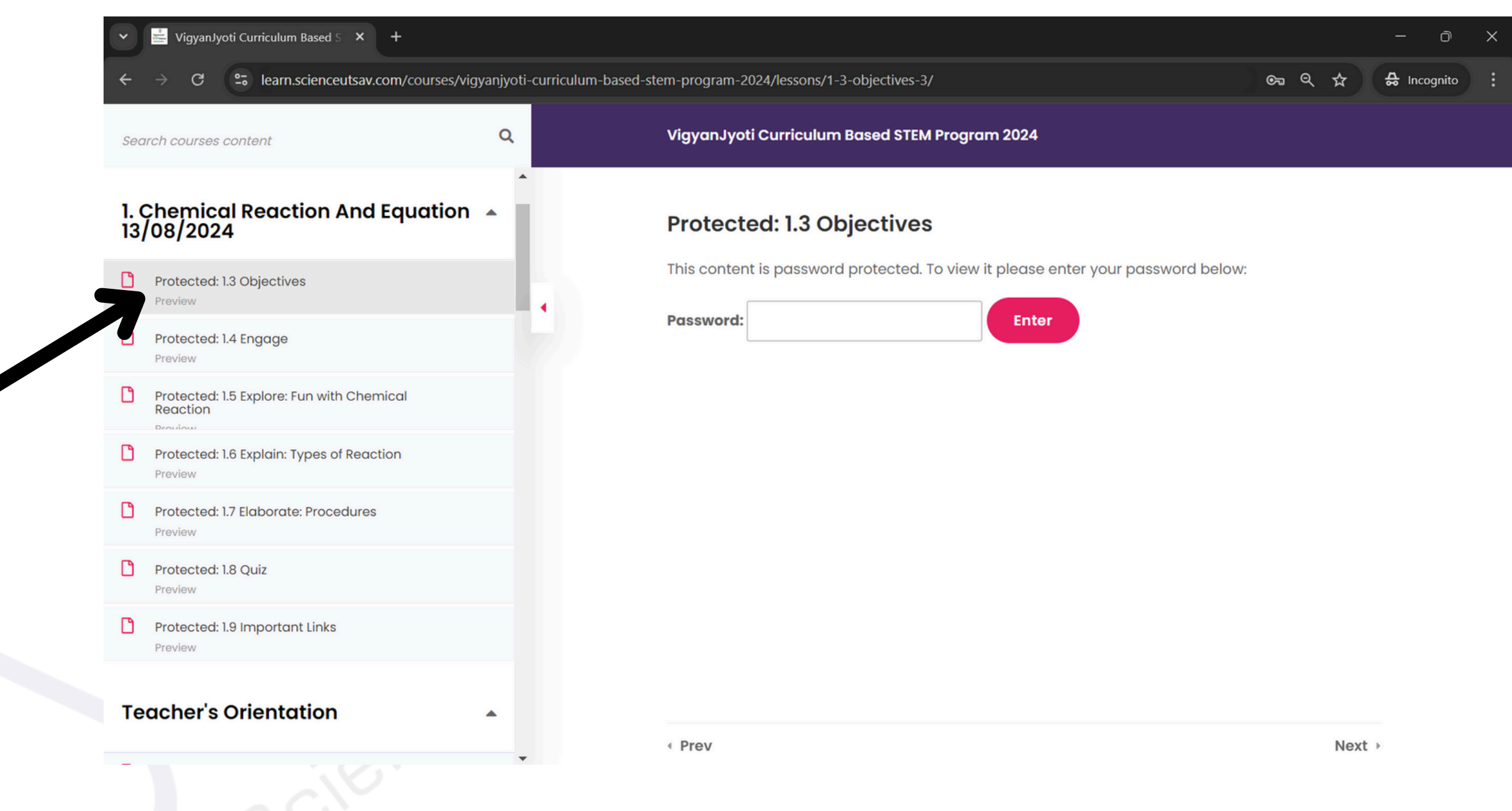

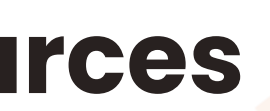

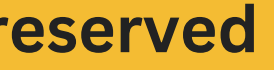

# **Password: vigyan**

## Please enter the above password in lowercase, and then click Enter.

| ✓ ✓ VigyanJyoti Curriculum Based S × +                |                              |                                                         |
|-------------------------------------------------------|------------------------------|---------------------------------------------------------|
| ← → C 😁 learn.scienceutsav.com/courses/vig            | yanjyoti-curriculum-based-si | tem-program-2024/lessons/1-3-objectives-3/              |
| Search courses content                                | Q                            | VigyanJyoti Curriculum Based STEM Program 2024          |
| 1. Chemical Reaction And Equation 13/08/2024          | •                            | Protected: 1.3 Objectives                               |
| Protected: 1.3 Objectives Preview                     |                              | This content is password protected. To view it please e |
| Protected: 1.4 Engage Preview                         |                              | Password: Enter                                         |
| Protected: 1.5 Explore: Fun with Chemical<br>Reaction |                              |                                                         |
| Protected: 1.6 Explain: Types of Reaction Preview     |                              |                                                         |
| Protected: 1.7 Elaborate: Procedures Preview          |                              |                                                         |
| Protected: 1.8 Quiz Preview                           |                              |                                                         |
| Protected: 1.9 Important Links Preview                |                              |                                                         |
| Teacher's Orientation                                 | •                            |                                                         |
|                                                       | -                            | < Prev                                                  |
|                                                       |                              |                                                         |

www.scienceutsav.com Copyright by ScienceUtsav. All rights reserved

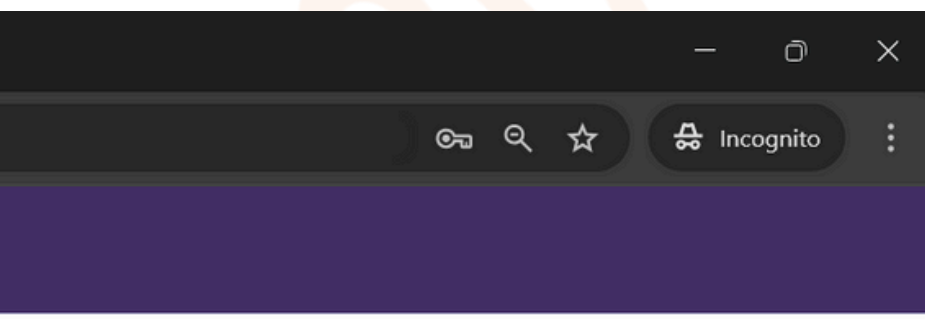

enter your password below:

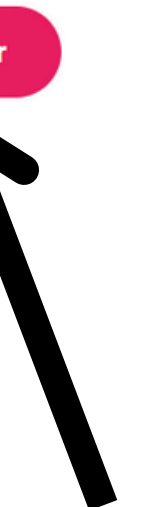

Next ▶

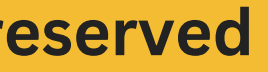

## After entering the password, you will gain access to the content.

| ✓ ✓ ✓ ✓ ✓ ✓ ✓ ✓ ✓ ✓ ✓ ✓ ✓ ✓ ✓ ✓ ✓ ✓ ✓                                 |                             |                                                       |
|-----------------------------------------------------------------------|-----------------------------|-------------------------------------------------------|
| $\leftarrow$ $\rightarrow$ C $\Rightarrow$ learn.scienceutsav.com/cou | rses/vigyanjyoti-curriculum | -based-stem-program-2024/lessons/1-3-objectives-3/    |
| Search courses content                                                | Q                           | VigyanJyoti Curriculum Based STEM Program 2024        |
| 1. Chemical Reaction And Equa<br>13/08/2024                           | ition 🔺                     | Protected: 1.3 Objectives                             |
| Protected: 1.3 Objectives                                             |                             | Objectives:                                           |
| Protected: 1.4 Engage Preview                                         | •                           | 2. Hot Pack – Cold Pack<br>3. Fun with Periodic Table |
| Protected: 1.5 Explore: Fun with Chemical<br>Reaction                 |                             | 5. Concept Map and Booklet – Che                      |
| Protected: 1.6 Explain: Types of Reaction<br>Preview                  |                             |                                                       |
| Protected: 1.7 Elaborate: Procedures Preview                          |                             |                                                       |
| Protected: 1.8 Quiz<br>Preview                                        |                             |                                                       |
| Protected: 1.9 Important Links Preview                                |                             |                                                       |
| Teacher's Orientation                                                 |                             |                                                       |
|                                                                       | SCIEN                       | < Prev                                                |

www.scienceutsav.com Copyright by ScienceUtsav. All rights reserved

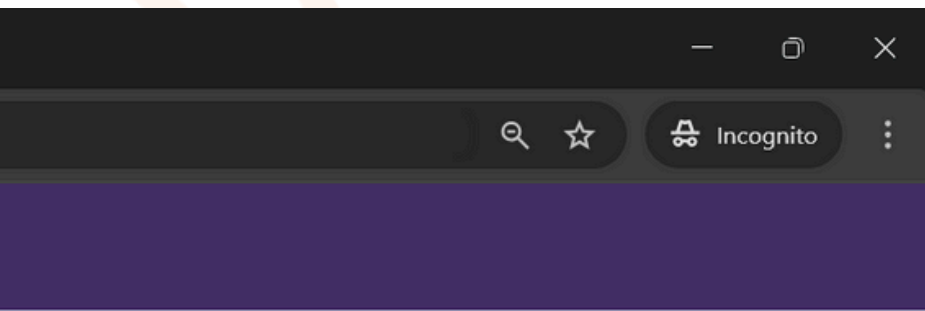

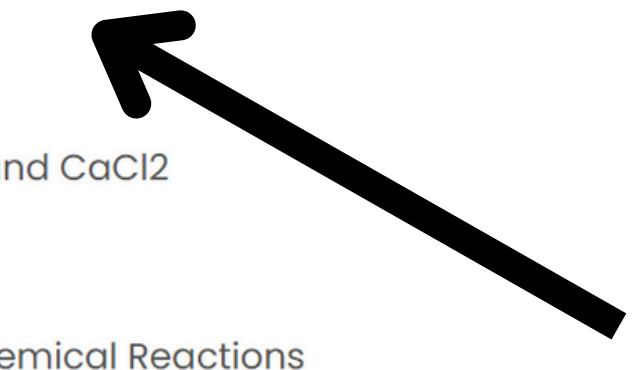

**Please do the** same for the other sections to view their content.

Next ▶

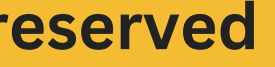

## To participate in the quiz (Mode of attending has to be Quiz while submitting "School Registration"-Refer

# tutorial-1.)

Please go to the Quiz section and click on the link shown below.

| Search courses content                            | Q        | Vigyanjyoti Curriculum Based ST |
|---------------------------------------------------|----------|---------------------------------|
| 5. Human Eye And The Col<br>World                 | ourful 🔺 | Protected: 5.11 Quiz            |
| 5.6 Design a Hologram – Procedure I<br>Preview    | Docs     | For the human eye and colourful |
| Protected: 5.7 Optical Illusions and Bi<br>Vision | nocular  |                                 |
| Protected: 5.8 Design 3D glasses – Pr<br>Docs     | ocedure  |                                 |
| 5.9 3D vision – Anaglyph Videos<br>Preview        |          | READY FOR A                     |
| 5.10 Experiment video Preview                     |          | QUIL!                           |
| Protected: 5.11 Quiz Preview                      |          |                                 |

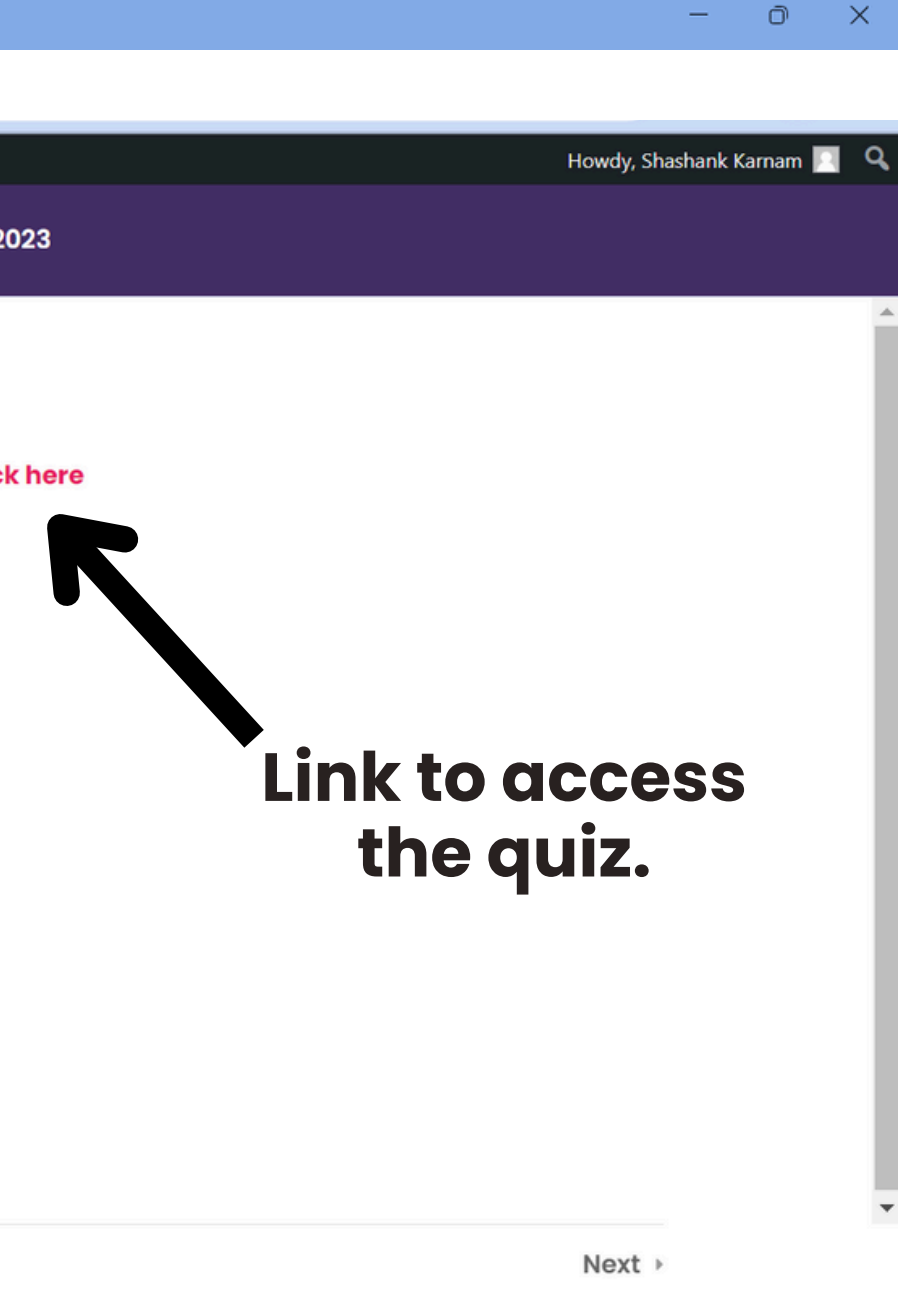

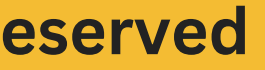

## After clicking the Quiz link, you will be redirected to a new page.

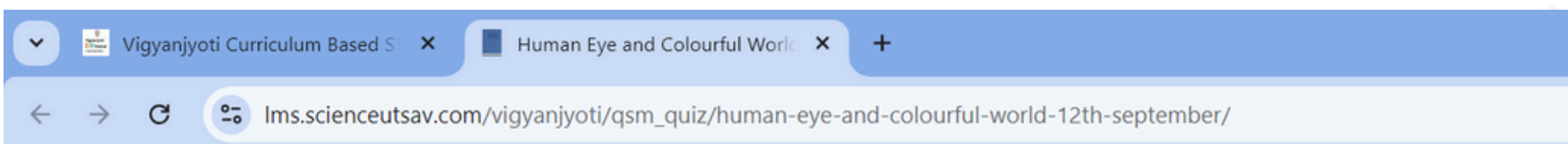

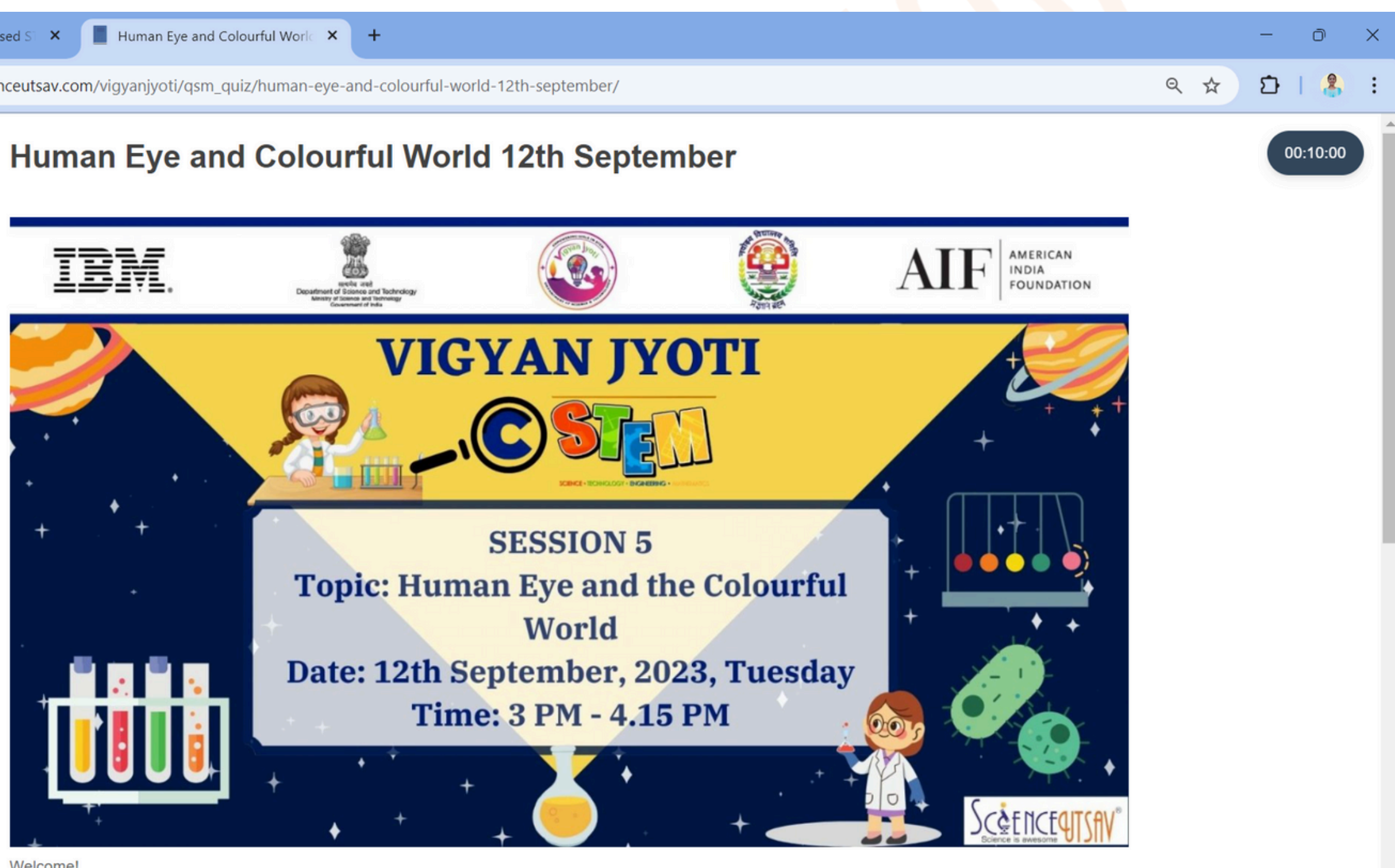

Welcome!

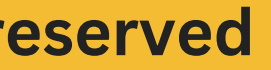

## **Note:**

If you've forgotten your student registration ID, please refer to the next two slides to retrieve it for the quiz.

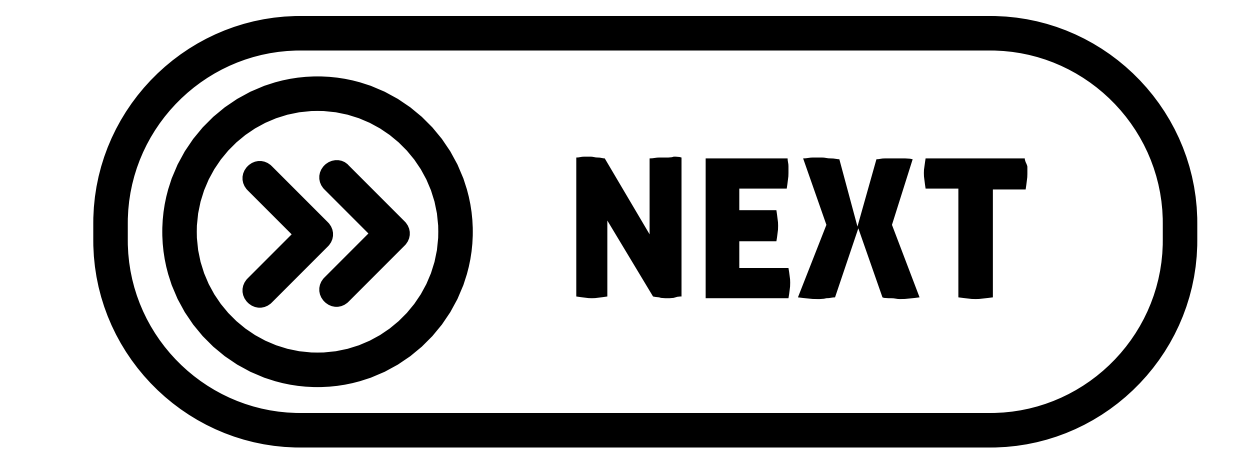

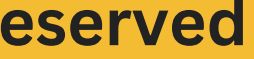

## To participate in the quiz, we need to locate your Student Registration ID.

- Open a new tab in the window, Visit the website: <a href="mailto:learn.scienceutsav.com">learn.scienceutsav.com</a>
- Scroll down to the section titled "Find your School Code and Student Registration ID here"
- Click on it to view your Student Registration ID.

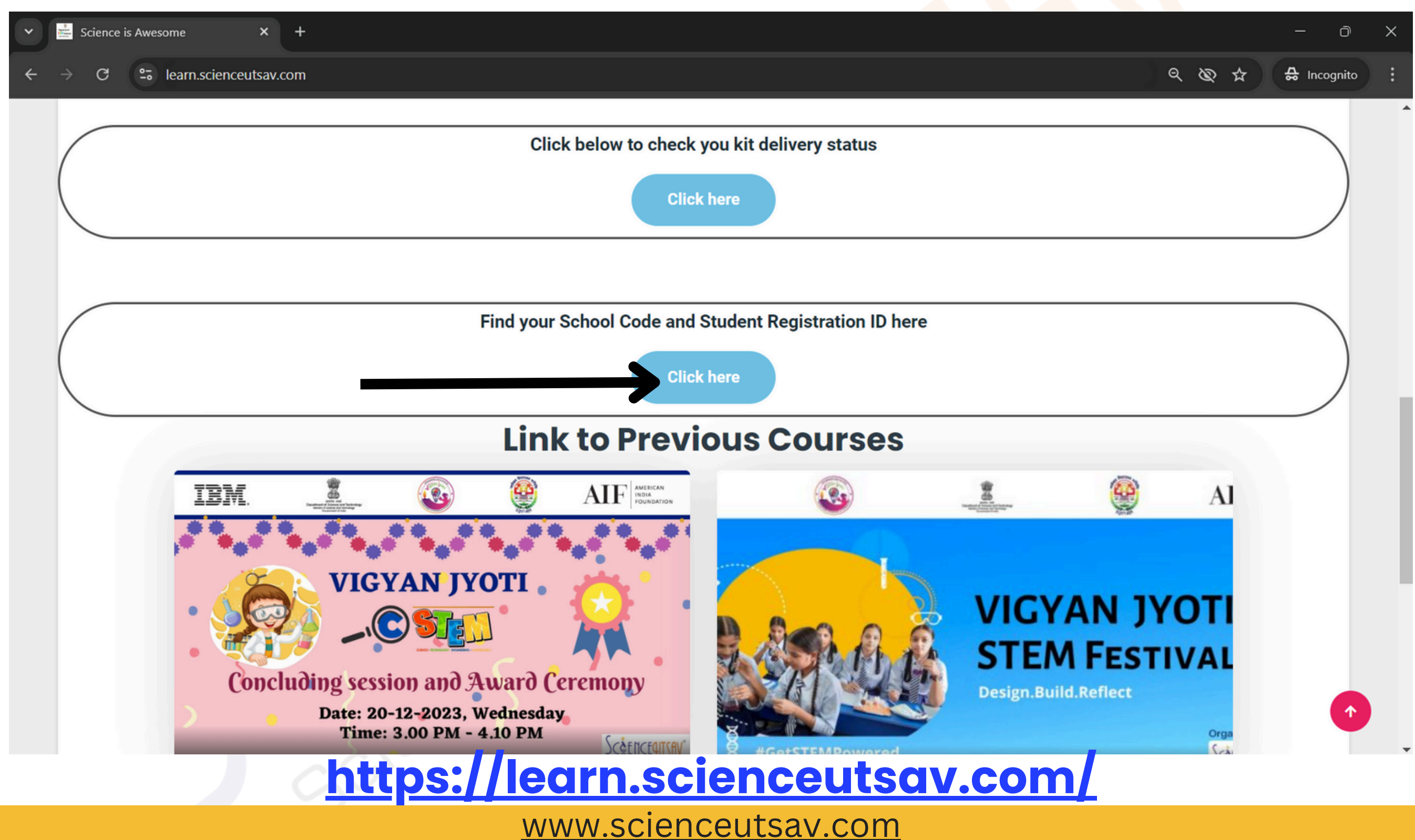

**Copyright by ScienceUtsav. All rights reserved** 

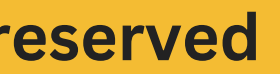

## After clicking on that, you will be able to view this sheet.

- Navigate to the sheet corresponding to your Region of your school (e.g., BHOPAL) as indicated below.
- Find your parent JNV in the column of "Name of JNV(District)".
- Locate your name and the assigned ID.
- Note down your ID for future use.

For Example:

JNVS 2024-25 Registration details 🛛 🗶 🗗 🙆 File Edit View Insert Format Data Tools Help

5 ♂ 🗗 📅 100% ▾ 🗜 % ·º 123 Times ... ▾ - 10 + B I ÷ Q 🛅

✓ fx 24CTK1000 F2:G2

⊞

|    | А     | В                                       | С     | D                         | E 👻         | F                        |      |
|----|-------|-----------------------------------------|-------|---------------------------|-------------|--------------------------|------|
| 1  | S.No. | Region (No.<br>of Vigyan<br>Jyoti-JNVs) | S.No. | Name of JNV<br>(district) | School Code | Students Registration ID | Stu  |
| 2  | 1.    | Bhopal (41)                             | 1     | Cuttack                   | CTK         | 24CTK1000                | Aara |
| 3  |       |                                         | 1     | Cuttack                   | CTK         | 24CTK1001                | Anik |
| 4  |       |                                         | 1     | Cuttack                   | CTK         | 24CTK1002                | Kab  |
| 5  |       |                                         | 1     | Cuttack                   | CTK         | 24CTK1003                | Priy |
| 6  |       |                                         | 1     | Cuttack                   | CTK         | 24CTK1004                | Roh  |
| 7  |       |                                         | 1     | Cuttack                   | CTK         | 24CTK1005                | Shre |
| 8  |       |                                         | 1     | Cuttack                   | CTK         | 24CTK1006                | Vira |
| 9  |       |                                         | 1     | Cuttack                   | CTK         | 24CTK1007                | Zoy  |
| 10 |       |                                         | 1     | Cuttack                   | CTK         | 24CTK1008                | Nikł |
| 11 |       |                                         | 1     | Cuttack                   | CTK         | 24CTK1009                | Ishi |
| 12 |       |                                         | 1     | Cuttack                   | CTK         | 24CTK1010                |      |
| 13 |       |                                         | 1     | Cuttack                   | CTK         | 24CTK1011                |      |
| 14 |       |                                         | 1     | Cuttack                   | CTK         | 24CTK1012                |      |
|    | + ≡   | Table 1 🔻 🖪                             |       | handigarh 👻               | Hyderabad   | 🕶 Jaipur 👻 Lucknow       | · •  |

www.scienceutsav.com **Copyright by ScienceUtsav. All rights reserved** 

3

.....

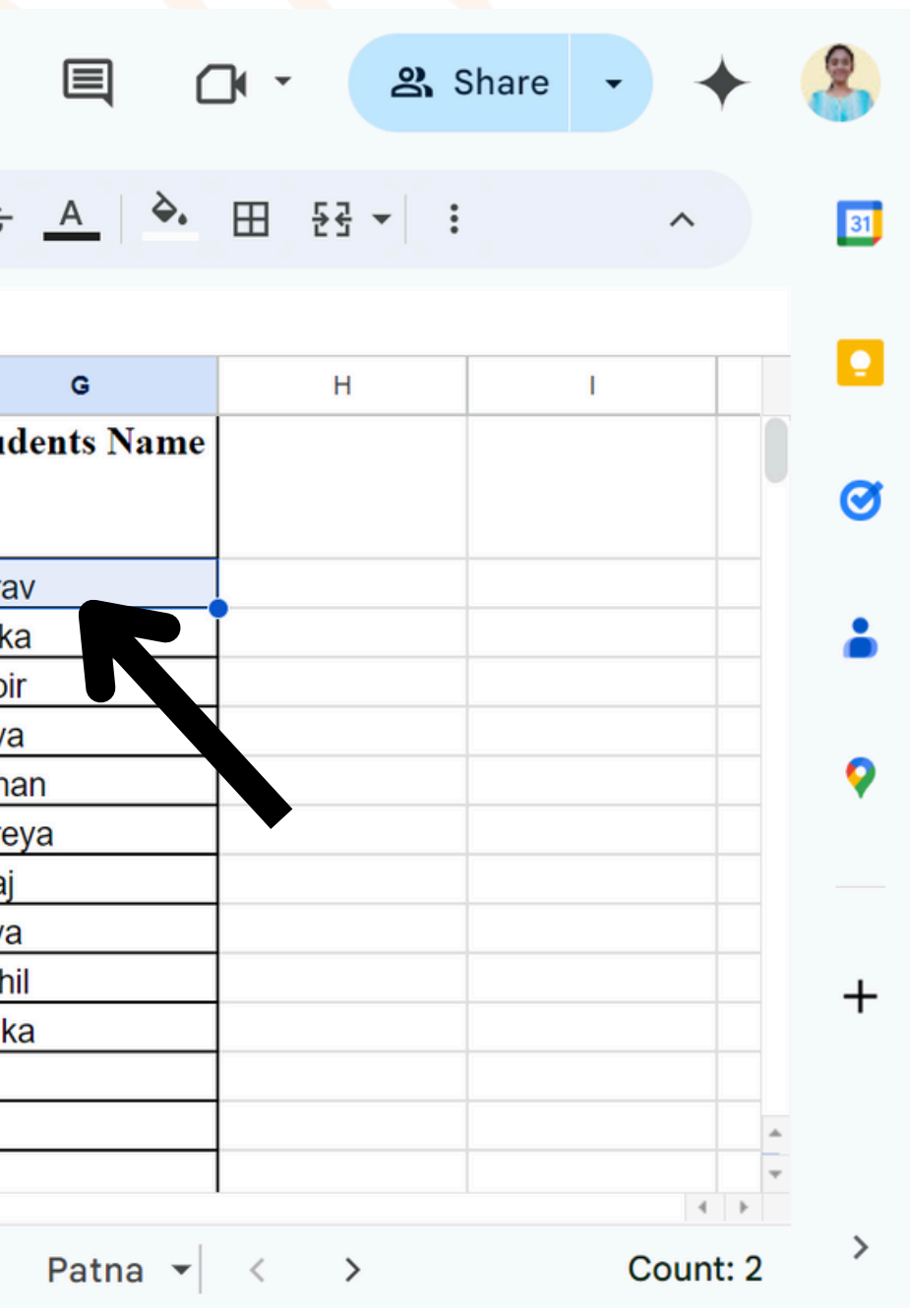

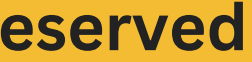

## Go back to the previous tab where you have clicked on the quiz link.

## After clicking the Quiz link, you will be redirected to a new page. From there, scroll down a little.

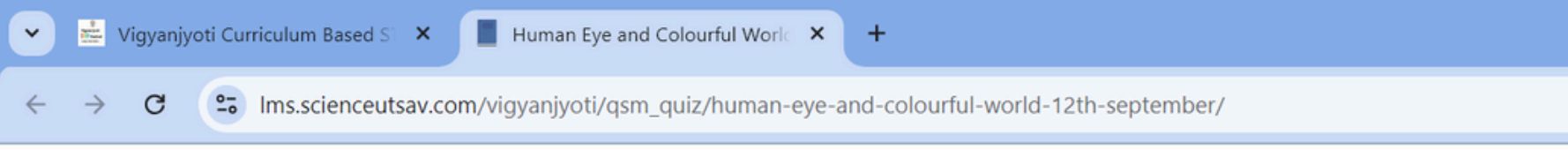

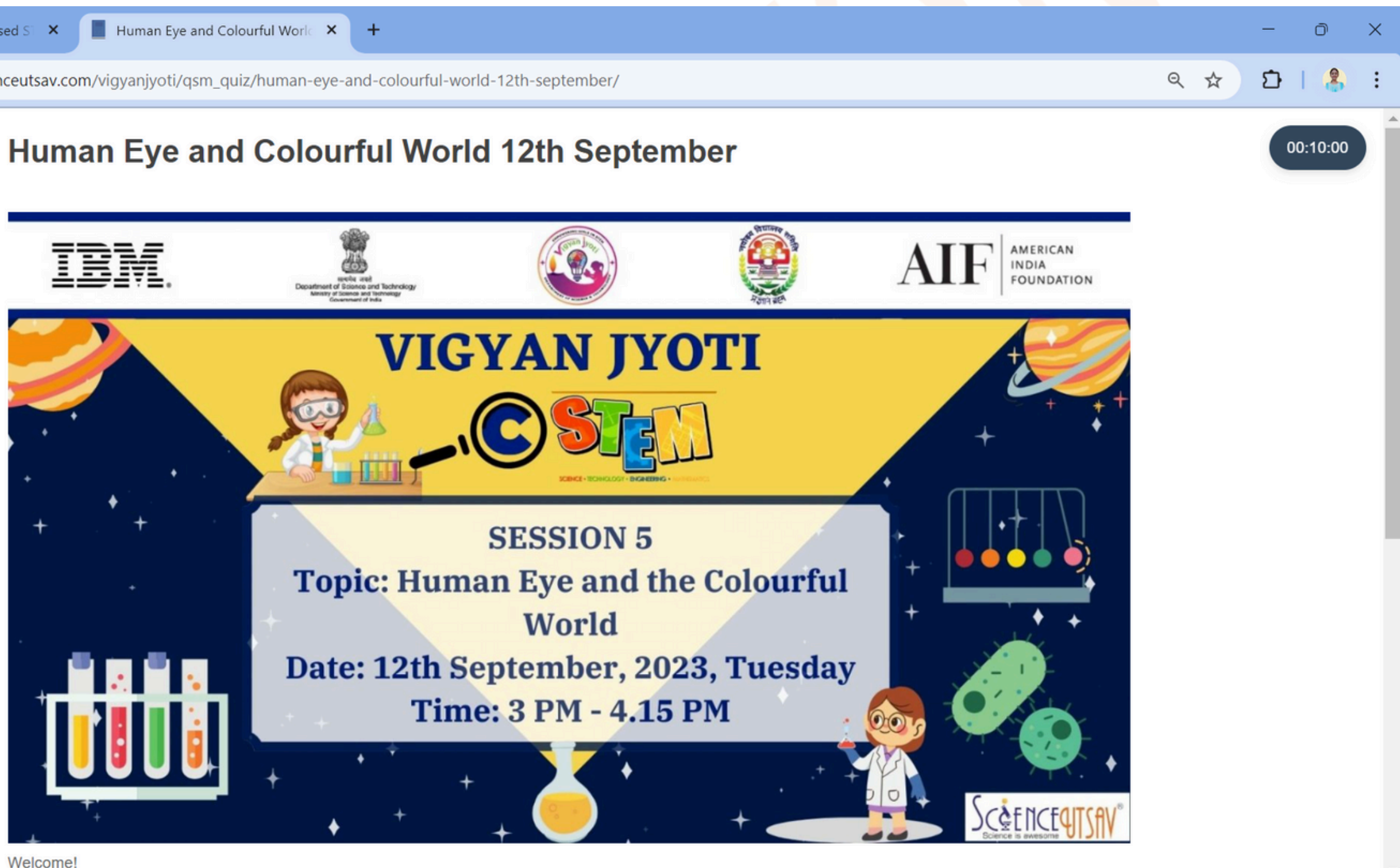

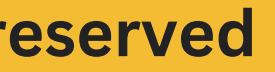

## After scrolling down, please fill out the form as instructed and then click "Next."

|                                                   | • | 9<br>Spent<br>19 Aug<br>Hones | Vigyanj                                                                                                    | oti Curriculum Based S × 📕 Human Eye and Colourful Worle × +                                                                                                    |  |  |  |
|---------------------------------------------------|---|-------------------------------|----------------------------------------------------------------------------------------------------|----------------------------------------------------------------------------------------------------|--|--|--|
|                                                   | ÷ | $\rightarrow$                 | G                                                                                                    | Sime.scienceutsav.com/vigyanjyoti/qsm_quiz/human-eye-and-colourful-world-12th-september/                                                                                                    |  |  |  |
|                                                   |   |                               |                                                                                                    | Welcome!                                                                                                    |  |  |  |
|                                                   |   |                               |                                                                                                    | A quiz helps with concentration, identifying gaps in knowledge, building confidence, and helping students retain inform and what's more – it's fun!                                                                  |  |  |  |
|                                                   |   |                               |                                                                                                    | Through C-STEM Workshops, our goal is to educate and inspire the students. All you have to do is provide your detail possible. The highest scorers who take the least time will be declared the winners every month! |  |  |  |
|                                                   |   |                               |                                                                                                    | Here is your chance to check for yourself how much you know! Get more recognition for yourself and your school by g                                                                                                  |  |  |  |
|                                                   |   |                               |                                                                                                    | We at ScienceUtsav wish you all the very best!                                                                                                    |  |  |  |
|                                                   |   |                               |                                                                                                    | Read the following instructions carefully before you answer the questions.<br>1. This test consists of 20 questions of one mark each. All the questions are compulsory with no negative marking.                     |  |  |  |
|                                                   |   | _                             |                                                                                                    | 2. All the questions are Multiple Choice Questions (MCQ).                                                                                                    |  |  |  |
| Enter the name of<br>the parent JNV<br>(Knowledge |   |                               | 3. For all students, one attempt is allowed per quiz. Do not refresh the page during the quiz to prevent losing the oppo |                                                                                                    |  |  |  |
|                                                   |   |                               |                                                                                                    | Full Name                                                                                                    |  |  |  |
| Center).                                          |   |                               |                                                                                                    | Aarav                                                                                                    |  |  |  |
|                                                   |   |                               |                                                                                                    | Name of the parent JNV (Example: JNV Indore)                                                                                                    |  |  |  |
|                                                   |   |                               |                                                                                                    | JNV Cuttack                                                                                                    |  |  |  |
|                                                   |   |                               |                                                                                                    | Student Id                                                                                                    |  |  |  |
|                                                   |   |                               |                                                                                                    | 24CTK1000                                                                                                    |  |  |  |
|                                                   |   |                               |                                                                                                    |                                                                                                    |  |  |  |
|                                                   |   |                               |                                                                                                    |                                                                                                    |  |  |  |

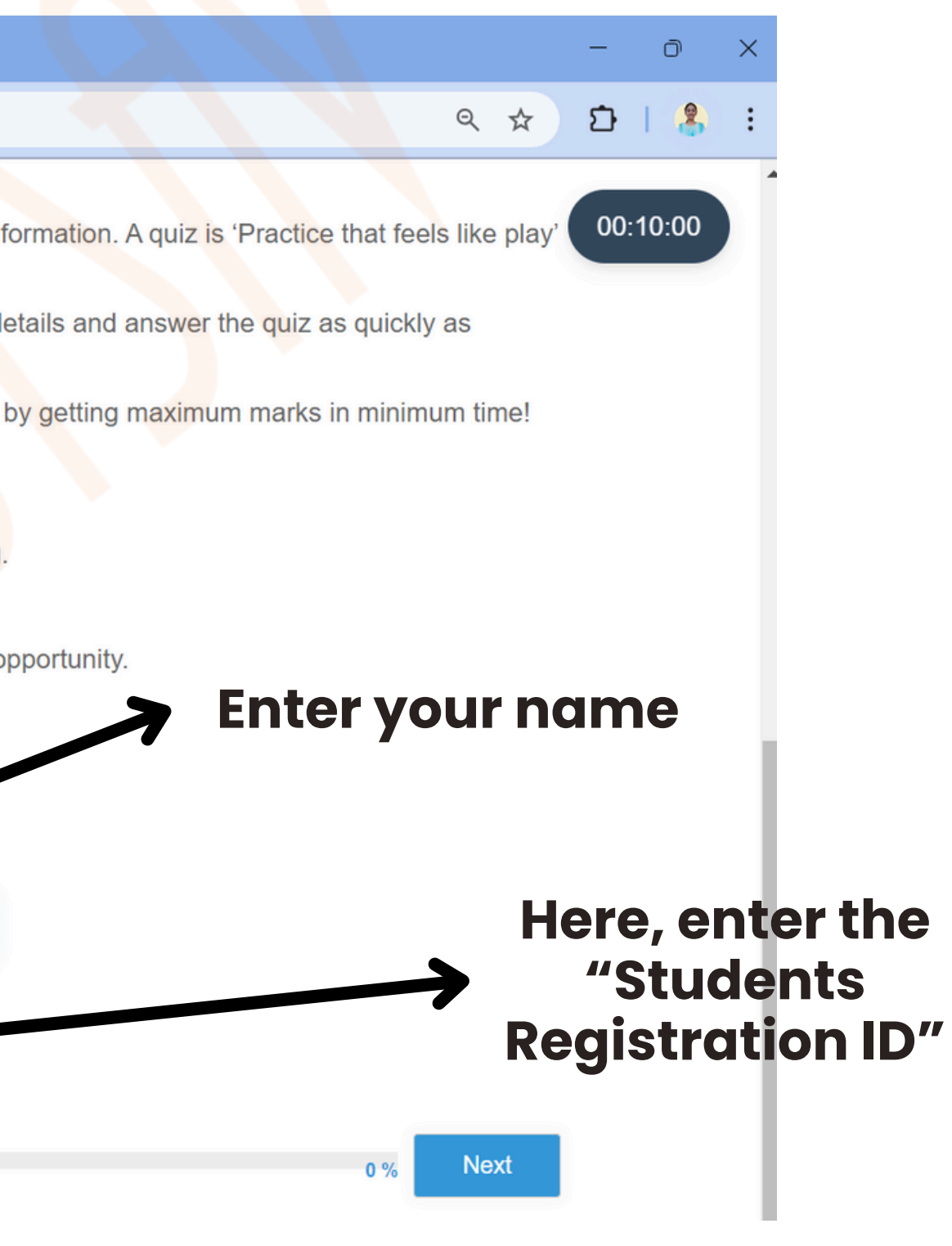

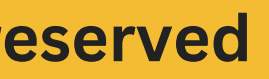

## You will be directed to this page to begin your quiz.

| ~            | Vigyanjy        | roti Curriculum Based S × 🔲 00:09:58 Human Eye and Colour × +                           |
|--------------|-----------------|-----------------------------------------------------------------------------------------|
| $\leftarrow$ | $\rightarrow$ G | Ims.scienceutsav.com/vigyanjyoti/qsm_quiz/human-eye-and-colourful-world-12th-september/ |
|              |                 | Human Eye and Colourful World 12th September                                            |
|              |                 | 1.Tyndall effect can be seen in                                                         |
|              |                 | O a) Lemon juice                                                                        |
|              |                 | O b) Salt solution                                                                      |
|              |                 | <ul> <li>c) Glucose solution</li> <li>d) Starch solution</li> </ul>                     |
|              |                 |                                                                                         |
|              |                 | Previous                                                                                |
|              |                 |                                                                                         |
|              |                 |                                                                                         |
|              |                 |                                                                                         |
|              |                 |                                                                                         |
|              |                 |                                                                                         |
|              |                 |                                                                                         |
|              |                 |                                                                                         |
|              |                 |                                                                                         |
|              |                 |                                                                                         |
|              |                 |                                                                                         |

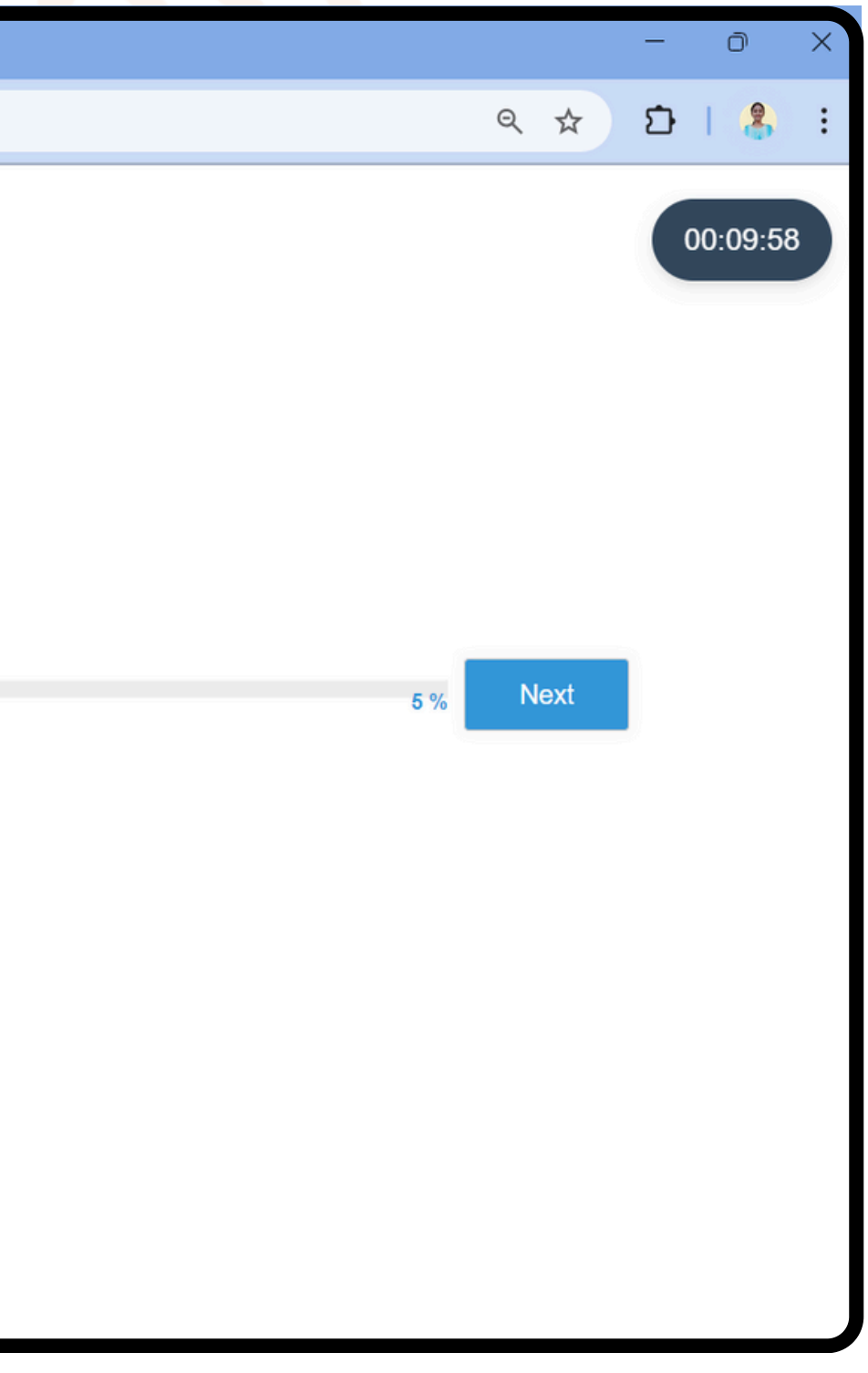

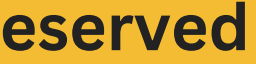

# Contact us for any queries:

## info.scienceutsav@gmail.com

# Thank You

Copyright by ScienceUtsav. All rights reserved

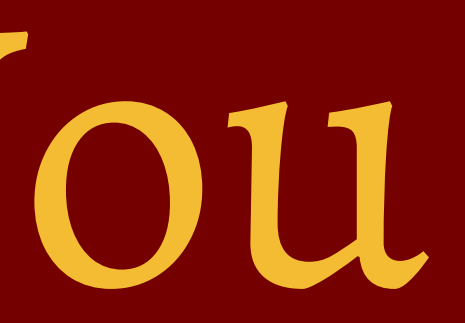